# 海海软件全能播放器 在线播放流媒体使用教程

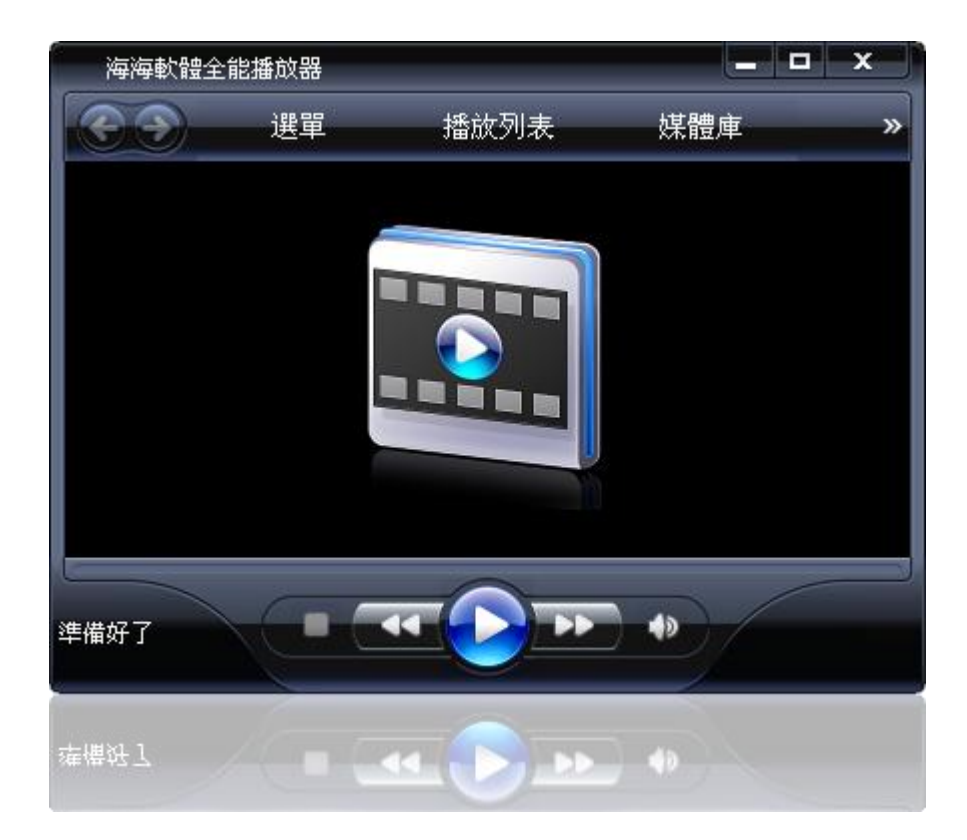

海海软件全能播放器具有强大的 ActiveX 控件(支持 IE 浏览器及所有 基于 IE 内核开发的浏览器,包括: 遨游浏览器、腾讯 TT 浏览器、360 浏览器等等),可支持在线播放经 DRM-X 加密保护的音视频文件。 使用过程非常简单,您只需在您的网页中添加 ActiveX 控件的调用代 码,便能开始播放在线流媒体文件,让我们开始吧!

# $\mathbf{SOBP}(1)$

#### 复制下面的代码

现在我们在线播放支持 wma, wmv 格式, Flv 格式及 swf 格式, 不同的多媒体格式要调用相对应的 ActiveX 控件的调用代码!

1)支持 wma,wmv,Flv 格式在线播放的 ActiveX 控件的调用代码:

<object id="MyActiveX1" width="400" height="300" classid="CLSID:1A01FF01-EA62-4702-B837-1E07158145FA" VIEWASTEXT> <param name="\_Version" value="65536"> <param name="\_ExtentX" value="9149"> <param name="\_ExtentY" value="9149"> <param name="\_ExtentY" value="1582"> <param name="\_StockProps" value="0"> <param name="\_URL"

value="http://cn.haihaisoft.com/download/HSS\_Demo\_cn/videos/gospel\_
p.wmv">

<!-- 播放地址:请在上面的 value 中,输入您所要播放的文件链接地址。 --> <param name="UIStyle" value="15">

<param name="Volume" value="80%">

<!-- 默认音量控制参数: 请在上面的 value 中, 输入播放控件的默认音量百分比。 -->

<param

name="updateurl"

value="http://download1.haihaisoft.com/HaihaisoftUniversalPlayer\_Activ
eX.exe">

<!-- 播放控件更新地址设置: 当播放控件有更新时, 会自动检测本地 是否已经安装最新的版本。如果不是最新版本,

则会弹出对话框提醒用户,用户在点击"OK"后,则会访问上面 value 中的链接地址。-->

<param name="bufferTime" value="10">

<!-- 默认缓冲时间设置: 请在上面的 value 中, 输入播放控件的默认的缓冲时间, 单位为"秒", 可根据网络状态随时进行调整。 -->

<a

href="http://download1.haihaisoft.com/HaihaisoftUniversalPlayer\_Active
X.exe" style="text-decoration: none;">

<img alt=" 点 击 安 装 海 海 软 件 在 线 播 放 控 件 " src="http://cn.drm-x.com/img/Installonlinehup.png" style="border-style: none" />

</a>

<!-- 检测本地是否已经安装播放控件,如果没有安装,则会显示上面

### Haihais**e**ft

的图片,用户点击后即可下载播放控件。下载安装后,刷新本页面 即可开始播放内容。-->

</object>

在这个代码中,要将蓝色 URL 链接替换为您需要在线播放的 wma, wmv, Flv 格式的多媒体文件的链接地址。

如果您要播放 Flv 格式的多媒体文件时,您需要先在其电脑上安装海海软件全能播放器。

您可以点击下面的链接免费下载海海软件全能播放器:

http://www.drm-x.net/Free download.aspx

2) 支持 swf 格式在线播放的 ActiveX 控件的调用代码:

<object id="MyActiveX1" width="400" height="300"

*classid="CLSID:D98B3E8B-5C87-44A2-91CC-B59F296C8249"* 

codebase="http://cn.drm-x.com/download/HaihaisoftUniversalPlayer\_Act

iveX.cab#version=1,4,2,0">

<param name="\_Version" value="65536">

<param name="\_ExtentX" value="9149">

<param name="\_ExtentY" value="1582">

<param name="\_StockProps" value="0">

<PARAM NAME="\_cx" VALUE="26194">

<PARAM NAME="\_cy" VALUE="5318">

<PARAM NAME="FlashVars" VALUE="">

<PARAM NAME="Src" VALUE="sample.swf">

<PARAM NAME="WMode" VALUE="Window">

<PARAM NAME="Play" VALUE="-1">

<PARAM NAME="Loop" VALUE="-1">

<PARAM NAME="Quality" VALUE="High">

<PARAM NAME="SAlign" VALUE="">

<PARAM NAME="Menu" VALUE="-1">

<PARAM NAME="Base" VALUE="">

<PARAM NAME="AllowScriptAccess" VALUE="sameDomain">

<PARAM NAME="Scale" VALUE="ShowAll">

<PARAM NAME="DeviceFont" VALUE="0">

<PARAM NAME="EmbedMovie" VALUE="0">

<PARAM NAME="BGColor" VALUE="FFFFFF">

<PARAM NAME="SWRemote" VALUE="">

<PARAM NAME="MovieData" VALUE="">

<PARAM NAME="SeamlessTabbing" VALUE="1">

```
<param name="UIStyle" value="15">
```

</object>

在这个代码中,要将蓝色 URL 链接替换为您需要在线播放的 swf 格式的多媒体文件的链接地址。

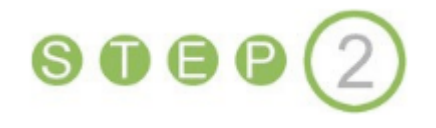

海海软件在线流媒体使用教程

#### 在网页中添加代码

现在我们创建一个新的页面。打开记事本(或者其它网页编辑器), 粘贴一下我们刚才复制的代码(在这里我们粘贴"支持 mwa,wmv 格式 在线播放的 ActiveX 控件的调用代码"),如下图所示:

| 📮 Play_online. html - Notepad                                                                                                    | ×      |
|----------------------------------------------------------------------------------------------------|--------|
| <u>File E</u> dit F <u>o</u> rmat <u>V</u> iew <u>H</u> elp                                                                                                    |        |
| Elle Edit Format View Help                                                                                                    |        |
| <a <br="" href="http://download1.haihaisoft.com/HaihaisoftUniversalPlayer_ActiveX.exe">style="text-decoration: none;"&gt;<br/><img <br="" alt="点击安装海海软件在线播放控件"/>src="http://cn.drm-x.com/img/Installonlinehup.png" style="border-style: none" /&gt;</a> |        |
| <br>检测本地是否已经安装播放控件,如果没有安装,则会显示上面的图片,用户点击后即可下<br 载播放控件。下载安装后,刷新本页面<br>即可开始播放内容。><br>                                                                                                    |        |
|                                                                                                    | $\sim$ |

保存成"html"格式文件,如下图所示:

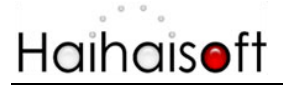

www.haihaisoft.com

| Save As                                                                                                    |                                                                                                    |                                  |         | ? <mark>X</mark> |
|----------------------------------------------------------------------------------------------------|----------------------------------------------------------------------------------------------------|----------------------------------|---------|------------------|
| 保存在 (L):                                                                                                    | @ 桌面                                                                                                    | -                                | 1 📂 🖽 - |                  |
| <ul> <li>表最近的文档</li> <li>反正式</li> <li>夏面</li> <li>反正式</li> <li>支払</li> <li>支払</li> <li></li> <li>大し</li> <li></li> <li></li> <li< td=""><td><ul> <li>○ 我的文档</li> <li>○ 我的电脑</li> <li>○ 网上邻居</li> <li>○ 图片</li> <li>○ 一 网页播放-演:</li> <li>○ 文档</li> </ul></td><td>示课件</td><td></td><td></td></li<></ul>                                                                                                    | <ul> <li>○ 我的文档</li> <li>○ 我的电脑</li> <li>○ 网上邻居</li> <li>○ 图片</li> <li>○ 一 网页播放-演:</li> <li>○ 文档</li> </ul> | 示课件                              |         |                  |
| 我的电脑                                                                                                    |                                                                                                    |                                  |         |                  |
| 國金融     國金融     國金融 |                                                                                                    |                                  |         |                  |
|                                                                                                    | 文件名(图):                                                                                                    | play-online - html               | *       | 保存(2)            |
|                                                                                                    | 保存类型(I):                                                                                                    | All Documents (*.htm;*.html;*.sh | tm:*. 🔻 | 取消               |

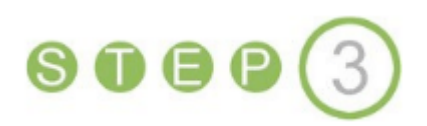

#### 打开刚才保存的页面

若您在第一步中输入的多媒体文件链接(见第一步中蓝色部分)指向的是未加密的文件,那当您打开此页面时,在线播放控件将马上开始播放。若播放的是经过 DRM-X 加密的文件,这时系统将自动弹出登录窗口,如下图所示:

输入用户名和密码(测试用户名是 testuser,密码是 test),登陆后获 取许可证,即可在线播放加密后的内容。

### Haihais**e**ft

www.haihaisoft.com

|           | 新人想要搜索的内容 ▼ % 搜索 ▼ 《 / 》 ■ 须 Stocuments and Settings Administrator.EB4E28C24                                                                                                    | ۱ <u>þ</u> |
|-----------|----------------------------------------------------------------------------------------------------|------------|
|           |                                                                                                    | 572        |
|           | Login                                                                                                    | x          |
|           | Attp://cn.amm.x.com/eLogin2.aspx<br>容录你的账户 芬取许可证后就可以播放该文件了                                                                                                    | -          |
| Buffering | haihaisoft       http://www.haihaisoft.com         产品名称:       初級课程         请选择许可证权限:       ①         ①       允许播放10次,有效时间5小时,价格30元         ②       允许播放6次,有效时间2.5小时,价格20元         ②       允许播放4次,有效时间2.5小时,价格15元         ②       允许播放3次,有效时间1小时,价格13元         ②       允许播放2次,有效时间1小时,价格10元         用户名       日 | E          |

www.haihaisoft.com

|       | 🔞 输入想要搜索的内容 ▼ 🔍 搜索 ▼ 🞯 🖃 知 🗒 🕤                                                                                                    |
|-------|----------------------------------------------------------------------------------------------------|
| 54 E  | C:\Documents and Settings\Administrator.EB4F28C24                                                                                                    |
|       | Login                                                                                                    |
|       | nttp://cn.dm*x.com/ucum.aspx<br>当前媒体受保护,DRM-X.com 上 省页 上 注册                                                                                                    |
|       | 上版确认或取此公司行                                                                                                    |
|       | Al would At Archestical A RT                                                                                                    |
|       | <b>欢迎您 12</b> 3<br>haihaisoft <u>http://www.haihaisoft.com</u>                                                                                                  |
|       |                                                                                                    |
|       | 加密模版名称:初级课程 价格: 30                                                                                                    |
|       | 加密模版名称:初级课程 价格: 30<br>您选择了以下权限:                                                                                                    |
|       | 加密 <b>模版名称:</b> 初级课程 价格: 30<br>您选择了以下权限:<br>许可证权限描述:允许播放10次,有效时间5小时,价格30元                                                                                       |
|       | 加密 <b>程 版名称</b> :初级课程 价格: 30<br><b>您选择了以下权限:</b><br>许可证权限描述:允许播放10次,有效时间5小时,价格30元<br>播放次数:10<br>开始日期:2008-1-1                                                   |
|       | 加密 <b>模 版名称</b> :初级课程 价格: 30<br><b>您选择了以下权限:</b><br>许可证权限描述:允许播放10次,有效时间5小时,价格30元<br>播放次数:10<br>开始日期:2008-1-1<br>许可证第一次使用开始有效期:5小时<br>截止日期:2011-1-1             |
| ≥ - + | 加密 <b>模版名称</b> : 初级课程 价格: 30<br><b>您选择了以下权限:</b><br>许可证权限描述:允许播放10次,有效时间5小时,价格30元<br>播放次数:10<br>开始日期:2008-1-1<br>许可证第一次使用开始有效期:5小时<br>截止日期:2011-1-1<br>支付并获取许可证 |
|       | 加密 <b>程 版名称</b> : 初級课程 价格: 30<br><b>您选择了以下权限:</b><br>许可证权限描述:允许播放10次,有效时间5小时,价格30元<br>播放次数:10<br>开始日期:2008-1-1<br>许可证第一次使用开始有效期:5小时<br>截止日期:2011-1-1<br>        |

成功获取许可证后,然后点击 OK 进行播放。

### Haihais**e**ft

www.haihaisoft.com

| <ul> <li></li></ul> | ② C:\Documents and Settings\Administrator.EB4F28C24262494\桌面\网页播放-演示课件\第一\ ③ (1) 素 (2) 收藏夹(A) 工具(1) 帮助(H) ○ 网页 □ 2 1 4 ④ ▼ ◆ 收藏 ▼ ● 计算机状况 ※8 共享空间 ▼ □ (1) ▼ |
|---------------------|----------------------------------------------------------------------------------------------------|
|                     | 榜 输入想要搜索的内容 ▼ 🧠 搜索 ▼ 🎯 🖬 🕲 🕾                                                                                                    |
| 🕱 43 🖉              | C:\Documents and Settings\Administrator.EB4F28C24                                                                                                    |
|                     | Login                                                                                                    |
|                     | 当前媒体受保护 - DRM-X.com   首页   注册         您已经获取了此文件的播放许可权                                                                                                    |
| Buffering.          | <b>请点击下方的播放按钮</b><br><b>您支付了30 USD。您账户中还剩余</b> 2533 USD。<br><b>您已经获得的许可证权限:</b><br>许可证权限描述:允许播放10次,有效时间5小时,价格30元<br>播放次数:10<br>开始日期:2008.1.1                |
|                     | 开始日期:2008-1-1<br>许可证第一次使用开始有效期:5小时<br>截止日期:2011-1-1                                                                                                    |
|                     | OK Cancel                                                                                                    |

在绿色框中,我们会看到货币是人民币。您可以改变您的方便使用的 货币。

其中包括:美元、欧元、英镑、人名币、日元等任意一种货币形式。

开始播放加密后的文件:

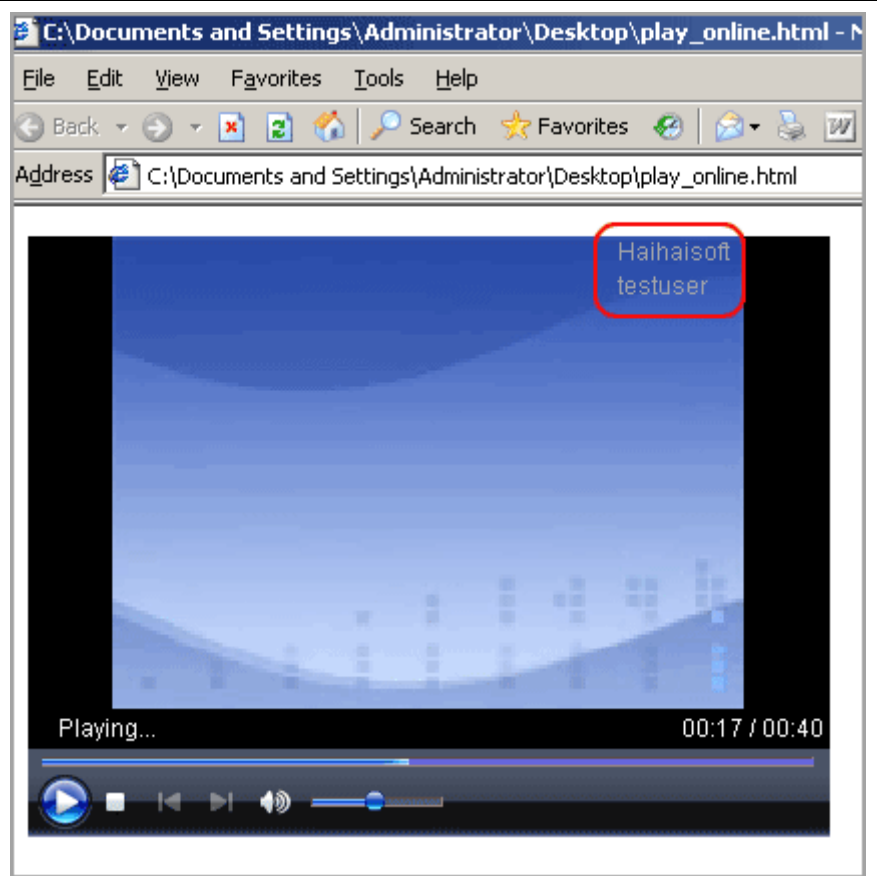

您在播放加密后的视频时,您可以看到屏幕右上角的水印。

动态数字水印是海海软件独立研发、具有自主知识产权的多媒体数字 水印技术。内容提供商可以将其公司名称及正在看此视频的消费者的 用户名以水印的形式显示在视频上。同时水印显示的位置也会根据事 先选择好的区块,不断变化的显示在视频上。因此,即使部分非法用 户想采用摄像机对内容进行拍摄,那么拍摄下来的视频内容也将含有 数字水印,由于水印的位置是不断在变化的,因此其很难对屏幕进行 裁剪。同时,显示的数字内容中含有其用户名,因此内容提供商一旦 发现其内容被盗版,就可以很快找到是哪一位用户盗版了其内容,对 其追究法律责任。

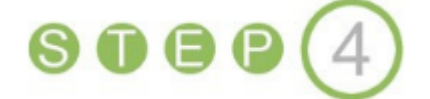

现在您可以亲自尝试一下!通过同样的方法,您可以在您的网页中添加调用海海软件全能播放器 ActiveX 控件的代码,不要忘记将视频播放的链接替换成您所需播放的视频文件的链接哦!

如有问题,请随时联系我们!

服务热线: 400-601-1364

Http://cn.haihaisoft.com/contact.aspx

海海软件

#### 2010年